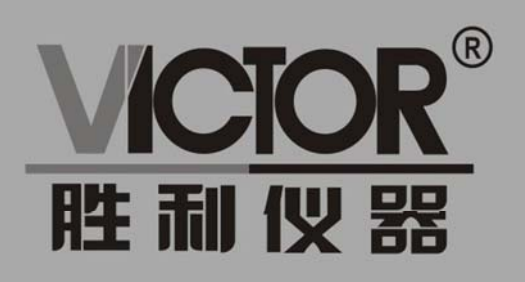

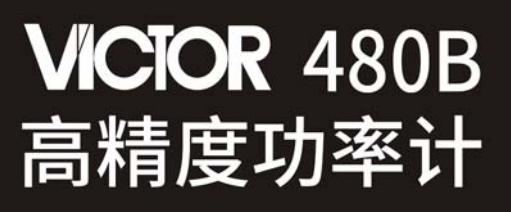

使用手册

# www.china-victor.com

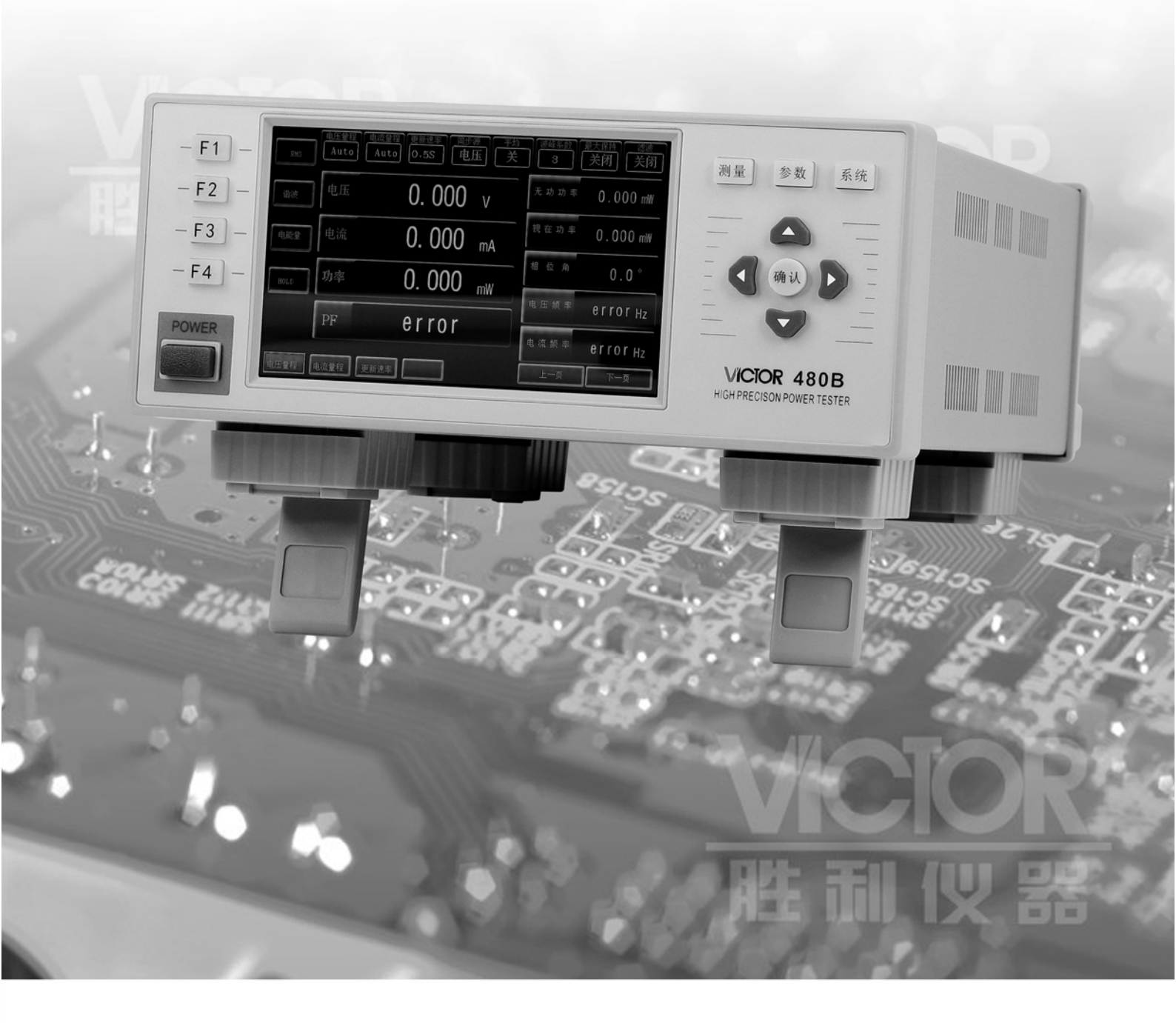

# 深圳市驿生胜利科技有限公司 SHENZHEN YISHENG VICTOR TECH CO., LTD

|              | 三    |  |
|--------------|------|--|
| $\square$    | X    |  |
| $\mathbf{H}$ | ~1 ~ |  |

| 前言  |             | 1          |
|-----|-------------|------------|
| 第1章 | 概述          | 4          |
| 1.1 | 特点          | 4          |
| 1.2 | 测量功能        | 4          |
| 1.3 | 测量条件        | 8          |
| 1.4 | 保持测量值       | 11         |
| 1.5 | 测量功率        | 11         |
| 1.6 | 积分(瓦时、安时)   | 12         |
| 1.7 | 谐波测量        | 13         |
| 1.8 | 通信功能        | 13         |
| 1.9 | 报警功能        | 14         |
| 第二章 | 基本原理与技术指标   | 15         |
| 2.1 | 基本原理        | 15         |
| 2.2 | 理论公式        | 15         |
| 2.3 | 技术指标        |            |
| 2.4 | 基本精度(0.15%) | 19         |
| 第三章 | 前后面板说明及入门操作 | 21         |
| 第四章 | 测量界面说明及操作   | 21         |
| 第五章 | 设置界面说明及操作   |            |
| 5.1 | 参数设置界面      |            |
| 5.2 | 系统设置界面      | 43         |
| 第六章 | 仪表装箱清单      | <b>4</b> 4 |
|     |             |            |

### 前言

感谢您购买并使用本公司的产品!

本手册是关于仪器的功能、设置、接线方式、操作方法、故障时的处理方法等的说明书。在操作之前请仔细阅读本手册,正确使用。

在使用本仪器前请首先对照装箱单对产品及附件进行确认,若有不符,请与本公司或 销售商联系。

### 请注意以下事项

本手册内容因版本升级或功能升级等而有修改时,产品性能、内部结构、包装
 等进行修改时而不作另行说明。

 2.关于本书内容,我们确认正确无误,但是一旦您发现有不妥或错误时,请与我 们取得联系。

本手册的版权归胜利仪器公司所有。在未经本公司书面许可的情况下,严禁以
 任何形式复制、传递、分发和存储本手册的任何内容。

4.本公司遵循持续发展的策略。因此,本公司保留在不预先通知的情况下,对本 手册中描述的任何产品进行修改和改进的权力,本手册的内容可能因为修改和改进而 产生未经预告的变更。如有不详之处,请参照本手册提供的信息联系。

5. 在产品使用过程中出现任何不正常事项或意外之处,请参照本手册提供的信息 联系。

### 安全须知:请先阅读

只能依照本手册的规定使用测试仪及其附件。否则,测试仪及其附件提供的保护 可能会失效。警告一词代表对使用者构成危险的情况或行为。小心一词代表对测试仪 可能造成损坏的情况或行为。

1

警告

### 请遵守以下注意事项。如不遵守,可能导致伤亡

#### 1. 使用正确的供电电源

为了保证仪器正常工作,连接电源线之前,请务必确认供电电压与仪器额定电压 相吻合,且不超过附带电源线的最大额定电压。

#### 2. 使用正确的电源线和电源插头

为防止触电和火灾事故,请使用本公司提供的电源线。请务必将主电源插头接入 带保护接地的电源插座。请勿使用没有保护接地的接线板。另外,请勿将本仪器附带 的电源线用于其他仪器。

#### 3. 连接保护接地端子

为防止触电,开启仪器电源前应确认已连接好保护接地端子。仪器附带的电源线 是三叉电源线。请将电源线连接到正确的接地三叉插座。

#### 4. 保护接地的必要性

请勿切断本仪器内部和外部的保护接地线、或拔出保护接地端口的电线,否则本 仪器将处于危险状态。

#### 5. 保护接地或保险丝有缺陷时

如发现保护接地或保险丝有缺陷,请停止使用本仪器。请在使用仪器之前对保护 功能进行确认。

#### 6. 进行外部连接之前做好保护接地的连接

在连接被测对象或外部控制电路之前,请先做好保护接地的连接。接触电路之前, 请关闭电源并确认已无 电压。

#### 其他使用警告

- 请勿在含有易燃易爆的液体或气体的环境里操作本仪器。
- 只能使用测试仪所附带或经指示适用于测试仪的绝缘的测试导线。

- 使用前,检查测试仪、测试导线和附件的机体是否有损坏的情况。如有损坏,应
  立即更换。查看是否有缺损、裂缝或缺少塑胶件,特别留意连接器附近的绝缘。
- 拆下所有不正在使用的测试导线和附件。
- 不要使用裸露的金属接头或橡胶插头。
- 不要将金属物件插入接头。

### 仪器使用注意事项

- 仪表使用前,请注意检查所使用的附件是否适宜。
- 使用前,请先检查测试导线是否有机械损坏并更换损坏的测试导线!
- 仪表应在推荐的工作条件下使用。
- 不要施加超出测试仪额定值的输入电压、输入电流。
- 如果安全保护功能失效,使用测试仪可能存在危险。
- 请勿使用失效或不能正常工作的测试仪或其附件。应将设备送修。

### 第1章 概述

### 1.1 特点

VICTOR 480B 的设计采用了先进的 32 位高速处理器和双路 24 位 AD 转换器,具有高精度,宽动态范围,结构紧凑灵巧等特点,是新一代触摸 屏数字功率分析仪。随着新能效标准的不断推出,都围绕着如何提高节能 性能展开激烈的竞争, VICTOR 480B 是众多企业评估设备节能性能的功率 测量仪器,具有高精度,超低待机功耗测量等特点,满足 ICE. 62301-2016 标准。同时 RS232/485、USB, 以太网等接口基本满足用户不同的测试通信 需求。

■ VICTOR 480B 高精度功率计(全功能型)

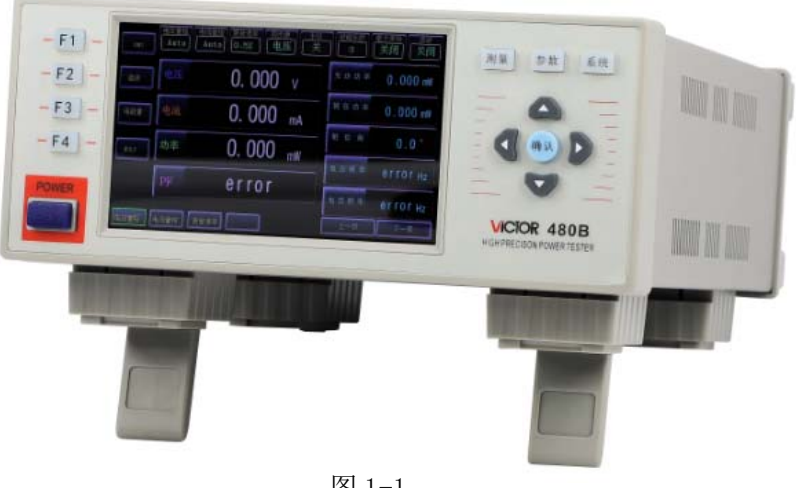

图 1-1

### 1.2 测量功能

VICTOR 480B 数字功率计仅配备一个输入单位元。所以,只能测量单 相的测量功能。VICTOR 480B 数字功率计可以测量的测量功能分为常规测 量和谐波测量以及曲线,柱状图分析,分别在以下表格中详细说明。

### 1.2.1 常规测量的测量功能

### ● 电压

| 测量功能(符号)        | 液晶屏显示单位 | 说明             | 按输入单元测量      |
|-----------------|---------|----------------|--------------|
| U(RMS)          | V       | 电压的真有效值        | $\checkmark$ |
| U(VOLTAGE MEAN) | V       | 电压校准到有效值的整流平均值 | $\checkmark$ |
| U (DC)          | V       | 电压的简单平均值       | $\checkmark$ |
| U (AC)          | V       | 电压的交流成分        | $\checkmark$ |
| U+pk            | V       | 电压的最大值         | $\checkmark$ |
| U-pk            | V       | 电压的最小值         | $\checkmark$ |

表 1-1

表 1-1 说明: 1. √: 测量; ×: 不测量

### ● 电流

| 测量功能(符号) | 液晶屏显示单位    | 说明          | 按输入单元测量      |
|----------|------------|-------------|--------------|
| I (RMS)  | mA 电流的真有效值 |             | $\checkmark$ |
| I (DC)   | mA         | mA 电流的简单平均值 |              |
| I (AC)   | mA         | 电流的交流成分     | $\checkmark$ |
| I+pk     | mA 电流的最大值  |             | $\checkmark$ |
| I-pk     | mA         | 电流的最小值      | $\checkmark$ |

表 1-2

表 1-2 说明:

1. √:测量; ×: 不测量

2. 电流单位 mA 是默认显示单位,实际显示单位会根据实际测量结果变更。

● 功率

| 测量功能(符号) | 液晶屏显示单位 | 说明    | 按输入单元测量      |
|----------|---------|-------|--------------|
| Р        | mW      | 有功功率  | $\checkmark$ |
| S        | mW      | 视在功率  | $\checkmark$ |
| Q        | mW      | 无功功率  | $\checkmark$ |
| λ        |         | 功率因数  | $\checkmark$ |
| Ø        | ٥       | 相位角   | $\checkmark$ |
| P+pk     | mW      | 功率最大值 | $\checkmark$ |
| P-pk     | mW      | 功率最小值 | $\checkmark$ |

表 1-3

表 1-3 说明:

1. √: 测量; ×: 不测量

2. 功率单位 mW 是默认显示单位,实际显示单位会根据实际测量结果变更。

● 频率

| 测量功能(符号)     | 液晶屏显示单位 | 说明        | 按输入单元测量      |
|--------------|---------|-----------|--------------|
| fU           | Hz      | 电压频率      | $\checkmark$ |
| fI           | Hz      | 电流频率      | $\checkmark$ |
| fPLL (PLL U) | Hz      | PLL 电压频率* | $\checkmark$ |
| fPLL (PLL I) | Hz      | PLL 电压频率* | $\checkmark$ |

#### 表 1-4

表 1-4 说明: 1. √: 测量; ×: 不测量

● 电能累计(瓦时)

| 测量功能(符号) | 液晶屏显示单位      | 说明       | 按输入单元测量      |
|----------|--------------|----------|--------------|
| Time     | ×            | × 电能累计时间 |              |
| WP       | mWh          | 正、负瓦时总和  | $\checkmark$ |
| WP±      | mWh± 正瓦时或负瓦时 |          | $\checkmark$ |
| q        | mAh          | 正、负安时总和  | $\checkmark$ |
| q±       | mAh±         | 正安时或负安时  | $\checkmark$ |

表 1-5

表 1-5 说明: 1. √: 测量; ×: 不测量

### 1.2.2 谐波测量的测量功能

使用谐波测量功能可以按输入单元进行单相测量功能测量。

| 测量功能(符号) | 液晶屏显示单位 | 说明             |
|----------|---------|----------------|
| U (n)    | V       | n 次谐波电压的有效值    |
| I (n)    | А       | n 次谐波电流的有效值    |
| Uthd     | V%      | 总谐波电压畸变率       |
| Ithd     | А%      | 总谐波电流畸变率       |
| Uhdf (n) | V%      | n 次谐波电压的谐波失真因数 |
| Ihdf (n) | А%      | n 次谐波电流的谐波失真因数 |

表 1-6

表 1-6 说明: n 为谐波次数,在谐波显示界面中,可以直接查看 1-25 次谐波的数值。

### ● 谐波测量功能达的次数

如下表所示可以指定的谐波次数。

| 测量功能(符号) | 单位 | 总值(总有效值)     | 基波           | 谐波次数          |
|----------|----|--------------|--------------|---------------|
| U(n)     | V  | $\checkmark$ | $\checkmark$ | 2~50 <b>*</b> |
| I (n)    | А  | $\checkmark$ | $\checkmark$ | 2~50 <b>*</b> |
| Uthd     | V% | $\checkmark$ | ×            | ×             |
| Ithd     | A% | $\checkmark$ | ×            | ×             |
| Uhdf (n) | V% | ×            | $\checkmark$ | 2~50 <b>*</b> |
| Ihdf (n) | A% | ×            | $\checkmark$ | 2~50 <b>*</b> |

表 1-7

表 1-7 说明:

1. 在谐波显示界面中,可以直接查看 1-25 次谐波的数值。

2. 测量到最大的谐波次数取决于基波的频率。

### 1.3 测量条件

### 1.3.1 电压电流的测量模式

VICTOR 480B 电压提供四种测量模式,电流提供三种测量模式。

|                     | 电压           | 电流           |
|---------------------|--------------|--------------|
| RMS                 | $\checkmark$ | $\checkmark$ |
| MEAN (VOLTAGE MEAN) | $\checkmark$ | ×            |
| AC                  | $\checkmark$ | $\checkmark$ |
| DC                  | $\checkmark$ | $\checkmark$ |

表 1-8 说明:

1. RMS:电压或电流的真有效值。

2. MEAN (VOLTAGE MEAN): 电压校准有效值的整流平均值。

3.AC:交流成分。

4.DC:简单平均值。

● 测量量程

请根据要测量的电压或电流有效值设置测量量程。可以设置固定量程 或自动量程。

固定量程

可以从几个选项中选择一个量程。即使输入信号发生变化,所选量程 也不会跟着改变。

自动量程

480B 仪器根据输入信号的大小自动切换量程。可切换的量程选项与固定量程相同。

1.3.2 比例

从外部 VT(电压互感器)1或 CT(电流互感器)2 输入电压或电流信号时,可以设置它们各自的系数。

1.VT (voltage transformer)

2.CT (current transformer)

• VT 比、CT 比

设置 VT 比或 CT 比,可以换算成变压、变流前电压或电流的数值数据 或波形显示数据。

● 功率系数

通过设置功率系数(F),可以显示乘以系数后的有功功率、视在功率 和无功功率的测量值。

| 测量功能           | 比例前的数据         | 比例后的结果                          |         |
|----------------|----------------|---------------------------------|---------|
| 电压 U           | U2(VT 的二次输出)   | U2×V                            | V: VT比  |
| 电流 I           | I2(CT 的二次输出)   | I2×C                            | C: CT 比 |
| 有功功率 P         | P2             | $P2 \times V \times C \times F$ | F: 功率系数 |
| 视在功率 S         | S2             | $S2 \times V \times C \times F$ |         |
| 无功功率Q          | Q2             | $Q2 \times V \times C \times F$ |         |
| 电压的最大值/最小值 Upk | Upk2(VT 的二次输出) | Upk $2 \times V$                |         |
| 电流的最大值/最小值 Ipk | Ipk2(CT的二次输出)  | Ipk2×C                          |         |

表 1-9

### 1.3.3 数据更新周期

数据更新周期是指获取采样数据,并且计算、显示、通信输出功能的 周期。可以从以下选项中选择数据更新周期。

0.1s, 0.25s, 0.5s, 1s, 2s, 5s

数值数据在每个数据更新周期被更新,经通信接口输出。加快数据更 新率,可以捕捉电力系统较快的负载变动;而减慢数据更新率,可以捕捉 低频信号。

### 1.3.4 输入滤波器

480B 仪器含有 500Hz 的线路滤波器。

插入电压、电流和功率的测量回路,对电压、电流和功率的测量产生 直接影响(见附录7的结构图)。当打开线路滤波器时,测量值不包含高频 成分。因此,可以去除变频器波形或失真波形的噪声,测量电压、电流和 功率。

1.3.5 平均

只在常规测量的测量功能,谐波测量没有此功能。

可以对数值数据进行指数平均或移动平均。针对因电源或负载变动较

大、或者因输入信号频率较低所导致的数值显示不稳定、读取困难的情况, 平均功能十分有效。

### ● 打开(ON)/关闭(OFF)平均

可以选择执行或不执行平均。打开平均(ON),主面板状态栏平均下方显示"开"。

● 平均类型

可以选择指数平均或移动平均。

#### ● 执行平均的测量功能

可以直接平均的测量功能如下。其他使用这些功能计算的功能也会受平均影响。

• U, I, P, S, Q

•用 Urms、Irms、P、S 和 Q 的平均值计算 λ、Φ

#### ● 不执行平均的测量功能

以下测量功能不执行平均。

fU、fI、U+pk、U-pk、I+pk、I-pk、P+pk、P-pk、Time、WP、WP+、WP-、q、q+、q-

### 1.4 保持测量值

### 1.4.1 保持测量值(HOLD)

保持功能将停止各数据更新周期所进行的数据测量和显示动作,保持 显示所有测量功能的数据。通信输出的数值数据及其它数值均为保持时的 数值。

### 1.5 测量功率

### 1.5.1 显示测量数据

电压、电流、功率等测量数据在显示器上显示。显示器由5寸液晶触

摸显示屏组成,可以同时观看多个数值。

### 1.5.2 最大值保持

可以保持U、I、P、S、Q、U+pk、U-pk、I+pk、I-pk、P+pk和P-pk的最大值。最大值保持功能打开时,最大值被保持。

### 1.6 积分(瓦时、安时)

可以进行有功功率积分(瓦时)和电流积分(安时)。

### 1.6.1 积分模式

共有以下2种模式积分功能。

| 积分模式   | 开始      | 停止        |
|--------|---------|-----------|
| 手动积分模式 | 按键或触屏操作 | 按键或触屏操作   |
| 自动积分模式 | 按键或触屏操作 | 根据定时器时间停止 |

图 1-10

#### ● 手动积分模式

当积分模式选择为手动模式时,轻触屏幕"开始"或按仪器面板 F3 键后积分开始积分后,持续积分直到轻触屏幕"停止"或按仪器面板 F4 键为止。但是,如果满足以下任一条件,积分停止,积分时间和积分值被 保持。

•积分时间达到最大值(99999小时)。

•积分值达到最大或最小显示值。

● 自动积分模式

当积分模式选择为自动模式时,轻触屏幕"开始"或按仪器面板 F3 键后积分开始。如果满足以下任一条件,积分停止,积分时间和积分值被保持。

•到定时器指定时间。

•轻触屏幕"停止"或按仪器面板 F4 键。

•积分值达到最大或最小显示值。

### 1.7 谐波测量

通过谐波测量功能,可以测量高达 50 次谐波的电压、电流和各次谐 波的谐波失真因数。还可以计算电压、电流的总有效值(基波+谐波)和总 谐波失真(THD)。同时可显示 25 次谐波。

1.7.1 PLL 源

测量谐波时,必须决定谐波分析用的基波周期(基波信号的周期)。决定基波周期的信号是 PLL (phase locked loop)源。为使谐波测量更稳定,请选择失真和波动较少的输入信号作为 PLL 源。

### 1.7.2 总谐波失真的公式

可以从以下选项中选择总谐波失真的计算公式。以下说明适用于测量 次数上限值是 50 次的情况。如果谐波测量次数的最大值低于 50 次,则针 对最大到指定的谐波次数进行运算。

• IEC: 计算 2~50 次谐波有效值与基波(1次)有效值的比率。

• CSA: 计算  $2^{50}$  次谐波有效值与  $1^{50}$  次谐波有效值的比率。

### 1.8 通信功能

当 VICTOR 480B 仪表与 PC 建立连接后,可以将测量数据上存到 PC, 或者在 PC 上更改 VICTOR 480B 仪器的设置。

1.8.1 通信接口

VICTOR 480B 仪器可以装配以下通信接口。

- USB 通信
- 串口通信

● 串口通信

PC 通过 RS-232 或 RS485 接口, 通信波特率(默认 9600) 和地址(默认 1)

与仪器通信,该方式允许 PC 能够与多个仪器(不多于 256)进行分时通信。

● USB 通信(虚拟串口)

仪器将 USB 虚拟成串口与 PC 通信。USB 虚拟串口的方式可以使用与串口通信一样的上位机,有更高的通信速度。

#### 1.8.2 通信协议

VICTOR 480B 仪器仅支持胜利仪表自编的命令码协议。

### 1.9 报警功能

通过报警功能,可以检测测量的电压、电流或功率数据是否在已设定 的范围内。还可以将报警信息显示在仪表显示器、声音提醒或通过继电器 输出。

### 1.9.1 报警参数

报警功能必须为报警提供相应的报警参数即报警范围。480B 仪器可以 对电压、电流和功率等设置报警。每一个参数都有上下限范围。

### 1.9.2 报警其他参数

报警功能发生时,需要一定的物理反应提醒工程师,比如显示特殊信 息、蜂鸣器、或者是继电器的输出。

480B 仪器提供以下的参数配合报警

- DELAY: 报警的延滞次数, 与数据更新间隔有关。
- OUTO: 测量零数据报警开关。
- RELAY: 继电器输出方式。
- BEEP: 声音的报警次数, 频率约为每秒三次报警。

### 第二章 基本原理与技术指标

### 2.1 基本原理

### 2.1.1 基本参数

VICTOR 480B 单相功率计主要结构是将待测设备系统经过仪器的电压 和电流经过差分输入到仪器,通过仪器内部的放大、滤波、取样、AD 转换, 即将电压、电流的模拟信号经过同步取样后转换为数字量 Ui、Ii,再由 CPU 通过离散积分的方法根据以下公式得出电压有效值、电流有效值、有 功功率和功率因素等参数送于液晶显示,由于有效值的计算包含了 AC 成 分和 DC 成分,而 AC 波形可能由于部分失真而变成非标准波形,所以这里 的有效值计算都是真实的有效值,即真有效值。计算功率也同样包含电压 电流的 AC 和 DC 成分,所以功率计算属于平均功率,也是真实的功率值, 即有功功率,功率的正负号代表了功率的流向(分别表示电源给负载提供 的能量还是负载给电源提供的能量)。

### 2.1.2 谐波

对于谐波分析功能,是针对工频电源信号(50/60Hz),对于非工频信 号的谐波结果,本系列仪器可以查看但无精度指标。本系列仪器提供了 500Hz 滤波器可选择的打开,该滤波器对非工频电源不适用,需要手动关 闭(在参数设置中可选),可分析查看的谐波次数为2<sup>~</sup>50次。

### 2.2 理论公式

2.2.1 RMS(真有效值)

● 电压电流有效值

$$\sqrt{\frac{1}{T}\int_0^T |\mathbf{f}(\mathbf{t})| d\mathbf{t}}$$

f(t): 输出信号 T: 输入信号的1个周期 功率

| 测量元 | 理论公式/计算方法                        |
|-----|----------------------------------|
| Р   | $\frac{1}{T}\int_0^T u(t)i(t)dt$ |
| VA  | $U_{\rm RMS} * I_{\rm RMS}$      |
| VAR | $\sqrt{VA^2 - P^2}$              |

表 2-1

● 功率因数

$$PF = \frac{P}{VA}$$

### 2.2.2 V-MEAN

即 VOLTAGE MEAN。选择此模式显示校准到有效值的整流平均值。因为 是利用正弦波将测量值校准到有效值,所以测量正弦波时该模式与 RMS 模 式得到的测量结果相同。测量失真波形或 DC 波形等非正弦波的波形时, 与 RMS 模式得到的测量值不同。

$$\frac{\pi}{2\sqrt{2}} \cdot \frac{1}{T} \int_0^T |f(t)| dt \qquad f(t): 输出信号 \\T: 输入信号的1个周期$$

### 2.2.3 DC

输入直流电压或电流时选择此模式。对输入信号进行简单平均,显示 结果。

# $\frac{1}{T} \int_0^T |f(t)| dt \qquad \frac{f(t)}{T: 输入信号的1个周期}$

2.2.4 AC

即电压或电流的交流成分,是输入信号的真有效值的平方减去直流成 分的平方所得的平方根。

> $U_{ac} = \sqrt{U_{rms}^2 - U_{dc}^2}$  或  $I_{ac} = \sqrt{I_{rms}^2 - I_{dc}^2}$  $U_{rms}$ 、 $I_{rms}$ :电压、电流真有效值  $U_{dc}$ 、 $I_{dc}$ :电压、电流简单平均值

2.2.5 谐波

总谐波计算根据国际电工委员会(IEC 标准)和加拿大标准协会(CSA 标准) 的不同,相应设计两种计算方法(在参数设置页面可选),两种计算方法如下:

IEC 标准: 计算 2 次到 50 次谐波成分有效值的均方根与基波(即一次 谐波)有效值的比值(%),计算公式如下:

 $THD = \sqrt{\frac{\sum_{k=2}^{N} (C_k)^2}{C_1}} \cdots 总谐波计算$  $C_K \% = \frac{C_K}{C_1} \cdot 100\% \cdots k次谐波百分比成分计算$ 

**CSA 标准:** 计算 2 次到 50 次谐波成分有效值的均方根与 1 次到 50 次 有效值的均方根的比值(%),计算公式如下:

$$THD = \frac{\sqrt{\sum_{k=2}^{N} (C_k)^2}}{\sqrt{\sum_{k=1}^{N} (C_k)^2}} \qquad \cdots 总谐波计算$$
$$C_K \% = \frac{C_K}{C_1} \cdot 100\% \qquad \cdots k次谐波百分比成分计算$$

字符含义说明;

C<sub>1</sub>: U(电压)或 I(电流)的基波(即一次谐波)的有效值;

C<sub>k</sub>: U(电压)或 I(电流)的 k 次谐波的有效值;

k:谐波次数索引,2<sup>~</sup>50

N:最大谐波系数,即50。

C<sub>k</sub>%: 电压或电流 k 次谐波的百分比成分计算结果。

### 2.3 技术指标

测试仪以数值形式表示的性能指标均在规定的容差范围之内。在开机后的 30 分钟和 2 个完整数据采集周期内,测试仪满足规定的准确度。性能指标以一年校准周期为基础。

2.3.1 测试仪提供信号测量范围

● 常规量程

电压量程 UN: 0.1V~600V 电流量程 IN: 0.05mA~40A

● 其它技术指标

| 技术指标 | 说明             |
|------|----------------|
| 带宽   | DC: 0.5Hz~1KHz |

| 输入方式   | 电压电流均为浮置输入                               |  |
|--------|------------------------------------------|--|
| 显示更新   | 显示刷新周期 0.1 秒~5 秒可设                       |  |
| 线路滤波   | 截止频率 500Hz                               |  |
| A/D 转换 | 采样周期约 70 µ S, 24 位, 电压, 电流同时采样           |  |
|        | 电压输入阻抗约 2MΩ、电流输入阻抗低档约 0.5Ω,高档约 4mΩ。外部传   |  |
| 输入阻抗   | 感器信号输入端子输入阻抗根据输入电压变化而变化, 10V 时约 100kΩ,   |  |
|        | 2V 时约 20 kΩ。                             |  |
| 校零方式   | 每次换量程时或每次改变测量模式时校准零点。                    |  |
| 测导模式   | RMS(真有效值) VOLTAGE MEAN(电压整流平均,电流真有效值) AC |  |
|        | (交流) DC(直流)                              |  |
| 整机功耗   | < 10VA                                   |  |
| 仪器工作电源 | AC 100V~240V 45~440Hz DC 100V~300V       |  |
| 通讯接口   | USB(标配),RS-232/485(标配),以太网(选配)           |  |

表 2-2

## 2.4 基本精度(0.15%)

| 参数   | 测量范围                             | 误差                                                                    |                                | 最小分辨率   |
|------|----------------------------------|-----------------------------------------------------------------------|--------------------------------|---------|
| 电压   | $0.5 \text{V}{\sim}600 \text{V}$ | DC                                                                    | 土(读数的 0.1%量程的 0.2%)            | 0.001V  |
|      |                                  | 0.5Hz≤f<45Hz                                                          | ±(读数的 0.1%量程的 0.2%)            |         |
| 电流   | 0.05mA~45A                       | 45Hz≤f≤66Hz                                                           | ±(读数的 0.1%+量程的 0.1%)           | 0. 01mA |
|      |                                  | 66Hz <f≤1khz< td=""><td>±(读数的 0.1%+量程的 0.2%)</td><td></td></f≤1khz<>  | ±(读数的 0.1%+量程的 0.2%)           |         |
|      |                                  | DC                                                                    | 土(读数的 0.1% +量程的 0.2%)          |         |
| 古山山家 | II↓I↓DE                          | 0.5Hz≤f<45Hz                                                          | ±(读数的 0.3% +量程的 0.2%)          | 0.001mW |
| 有初初平 | U <b>~</b> 1 <b>~</b> FF         | 45Hz≤f≤66Hz                                                           | ±(读数的 0.1% +量程的 0.1%)          | 0.00100 |
|      |                                  | 66Hz <f≤1khz< td=""><td>土(读数的 0.2% +量程的 0.2%)</td><td></td></f≤1khz<> | 土(读数的 0.2% +量程的 0.2%)          |         |
| 功率因数 | 0.01~1                           | 0.5 Hz≤                                                               | $\leq f \leq 66 Hz$ $\pm 0.01$ | 0.001   |

|         |                      | 66 Hz <f< th=""><th>≪1kHz</th><th><math>\pm 0.02</math></th><th></th></f<>     | ≪1kHz  | $\pm 0.02$      |            |
|---------|----------------------|--------------------------------------------------------------------------------|--------|-----------------|------------|
| 频率      | 0.5Hz~1KHz           |                                                                                | 0.1%   |                 | 0.001Hz    |
|         |                      | DC                                                                             | ±(读数的  | 0.1% +量程的 0.2%) |            |
| 山谷田江    | $0{\sim}999999$ MWh  | 0.5Hz≤f<45Hz                                                                   | ±(读数的  | 0.3% +量程的 0.2%) | 0.0001 W   |
| 电能系订    | $0{\sim}-999999$ MWh | 45Hz≤f≤66Hz                                                                    | ±(读数的  | 0.1% +量程的 0.1%) | 0.0001mwn  |
|         |                      | 66Hz <f≤1khz< td=""><td>±(读数的</td><td>0.2% +量程的 0.2%)</td><td></td></f≤1khz<>  | ±(读数的  | 0.2% +量程的 0.2%) |            |
|         |                      | DC                                                                             | ±(读数的  | 0.1% +量程的 0.2%) |            |
| 它叶用门    | $0{\sim}999999$ MAh  | 0.5Hz≤f<45Hz                                                                   | ±(读数的  | 0.1% +量程的 0.2%) | 0.00011    |
| 女 的 系 订 | $0{\sim}-999999$ MAh | 45Hz≤f≤66Hz                                                                    | ±(读数的  | 0.1% +量程的 0.1%) | 0. 0001mAn |
|         |                      | 66 Hz <f≤1khz< td=""><td>±(读数的</td><td>0.1% +量程的 0.2%)</td><td></td></f≤1khz<> | ±(读数的  | 0.1% +量程的 0.2%) |            |
| 电能计时    | 99999h               |                                                                                | ± 2秒/小 | 时               | 1秒         |
|         |                      | 基波频率量                                                                          | 表      | 高分析次数           |            |
|         | 1~50次                | 10Hz~6                                                                         | 65Hz   | 50              |            |
| 谐波      | 精度等级:                | 65Hz~1                                                                         | l00Hz  | 32              | 0.01       |
|         | B级IEC61000-4-7       | 100Hz <sup>^</sup>                                                             | 200Hz  | 16              |            |
|         |                      | 200Hz <sup>^</sup>                                                             | ~400Hz | 8               |            |

表 2-3

注: 电压电流过载限制满量程 1.2 倍; 功率因素测量精度要求电压幅值高于 20%量程 和电流幅值高于 2%量程;频率测试要求电压幅值高于 20%量程或电流幅值高于 2%量程。

## 第三章 前后面板说明及入门操作

### 3.1 前面板说明

### 3.1.1 面板结构图

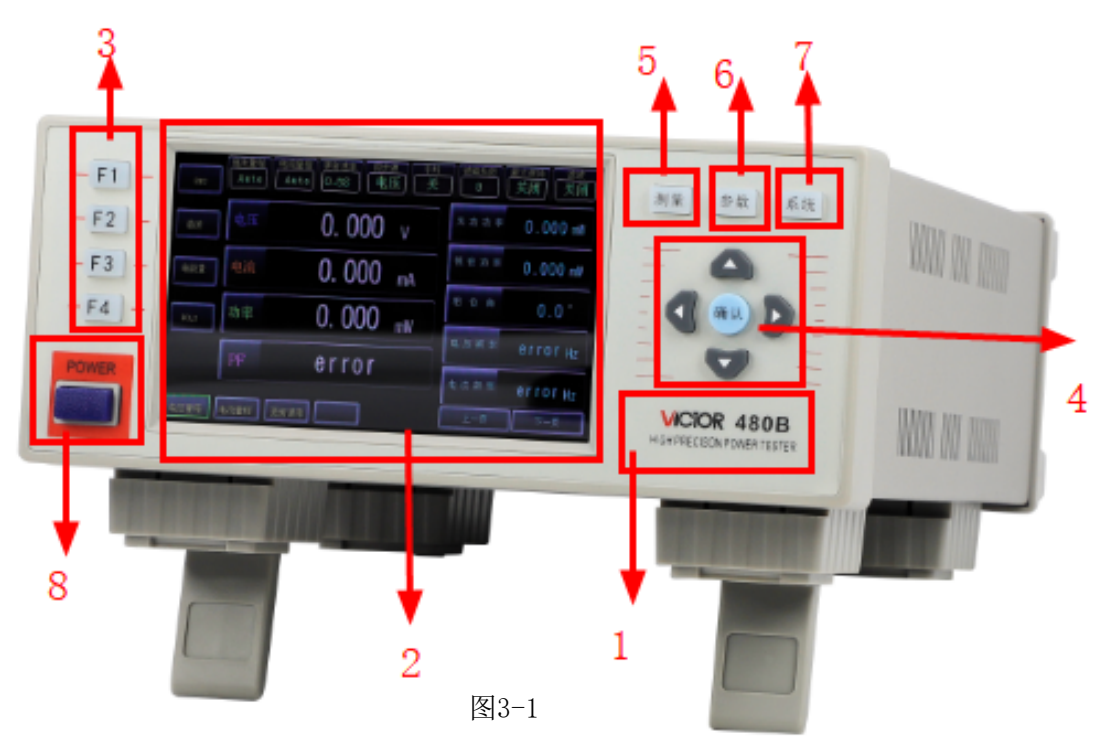

### 3.1.2 说明

| 标号 | 功能         | 说明                         |
|----|------------|----------------------------|
| 1  | 商标及型号      | 仪器商标及型号                    |
| 2  | TFT液晶触摸显示屏 | 800x480点阵彩色液晶触摸显示屏,用于人机交互。 |
| 3  | 功能选择键      | 根据液晶屏显示功能进行确认选择            |
| 4  | 移动设置键      | 方向及确认键,用于修改参数。             |
| 5  | 主测试键       | 进入主参数测量显示界面                |
| 6  | 参数键        | 进入参数设置界面                   |
| 7  | 系统设置键      | 系统设置                       |
| 8  | 电源开关       |                            |

3.1.3 功能解析

在界面中可长按屏幕三秒,即可弹出功能解析窗口,如下图

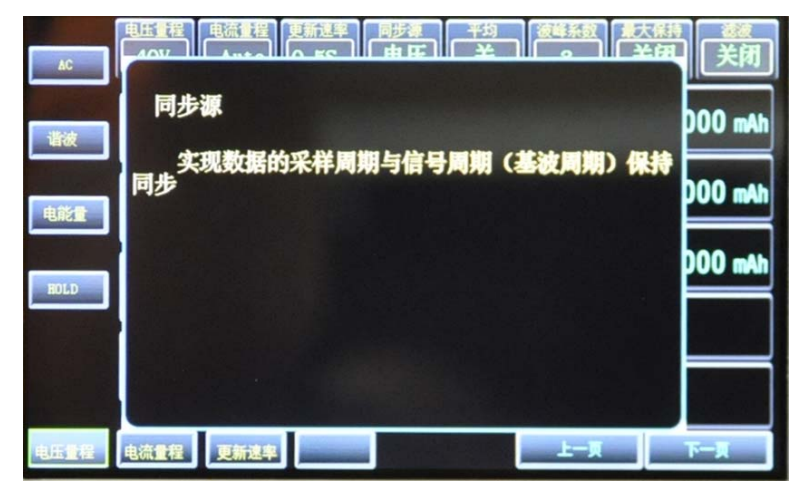

- 3.2 后面板说明
- 3.2.1 面板结构图

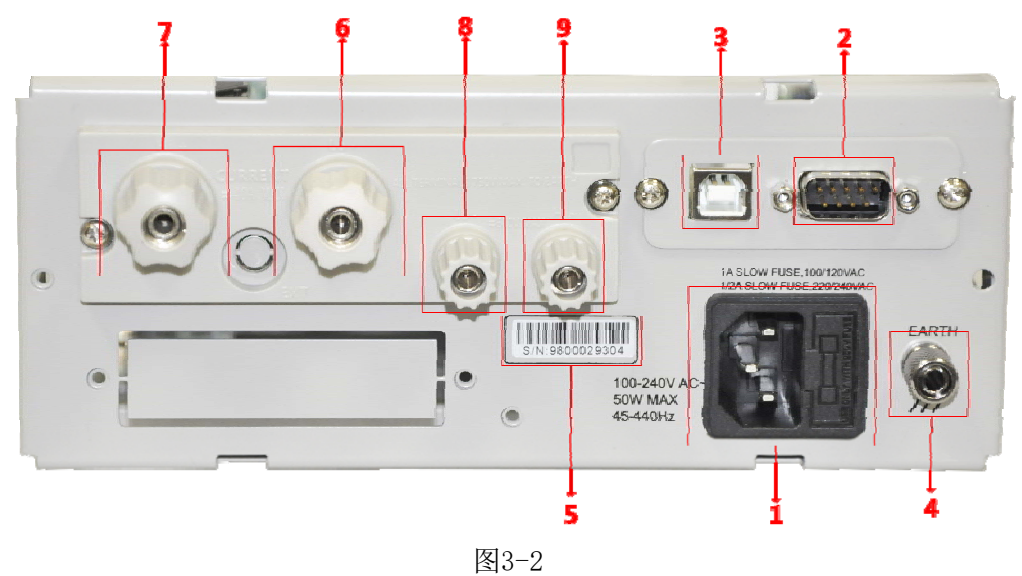

3.2.2 说明

| 标号 | 功能          |                |
|----|-------------|----------------|
| 1  | 电源插座        | 用于输入交流电源,仪器供电。 |
| 2  | RS232/485接口 | 实现与上位机串行通信     |
| 3  | USB         | USB串行通信口       |

| 4 | 接地端            | 该接线端与仪器金属外机壳相连。用于保护或屏蔽接地<br>连接。 |
|---|----------------|---------------------------------|
| 5 | 产品标签           | 标记产品 S/N 号                      |
| 6 | 电流量测输入端子负端(I-) |                                 |
| 7 | 电流量测输入端子正端(I+) |                                 |
| 8 | 电压量测输入端子负端(I-) |                                 |
| 9 | 电压量测输入端子正端(I+) |                                 |

表3-1

注意: 在被测负载与仪器连接前,为了安全,请切断被测负载与仪器的供电。

### 第四章 测量界面说明及操作

### 4.1 接线方式与接线图

仪表只装配1 个输入单元。只能选择单相2 线制接线方式。

● 测量大电流时

电压测量回路连到近负载一侧。电流测量回路测得流经负载的电流 iL 和流经电压测量回路的电流 iV 之和。因为测量回路电流为 iL, 所以 误差仅为 iV。480B 仪表电压测量回路的输入阻抗约 2M Ω。输入 600V 电 压时, iV 约为 0.3mA(300V/2M Ω)。如果负载电流 iL 大于等于 3A(负载 阻抗 200 Ω 或以下), 则对测量精度的影响在 0.01 %以下。

另外, 输入100V 电压和5A 电流时, iV=0.05mA(100V/2MΩ), 对测量精度的影响为0.001%(0.05mA/5A)。

接线图:

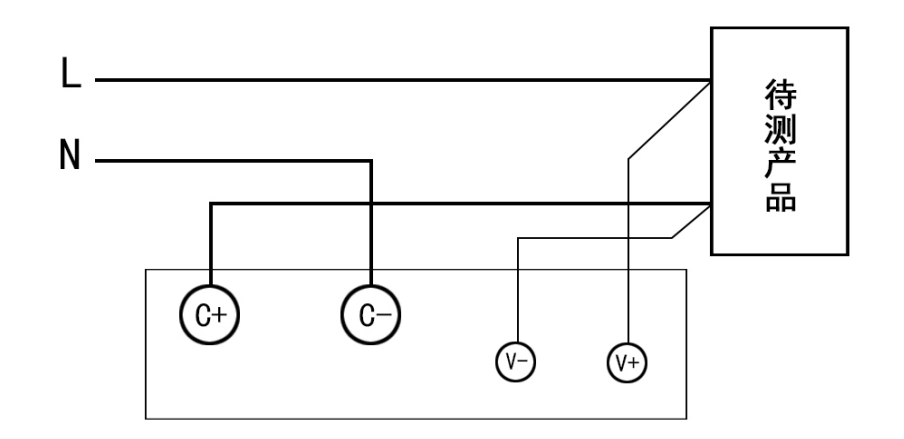

### ● 测量较小电流时

将电流测量回路连到近负载一侧。电压测量回路测得负载电压 eL 和 电流测量回路的电压 eI 之和,误差仅为 eI。例如, 480B 仪表电流测量 回路的输入电阻约为 3.6mΩ。如果负载电阻为 600Ω, 对测量精度的影响 约为 0.0006 %(3.6mΩ /600Ω)。

接线图:

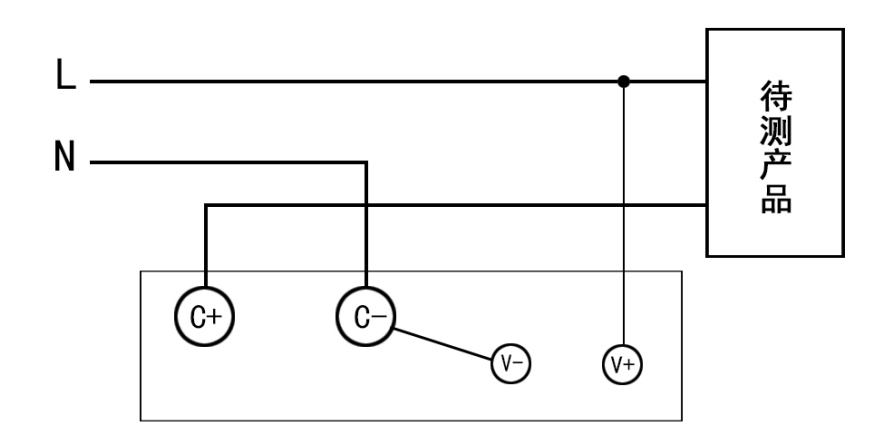

作为参考, 造成影响为 0.01 %、 0.001 %及 0.0001 %的电压和电流 关系如下图所示。

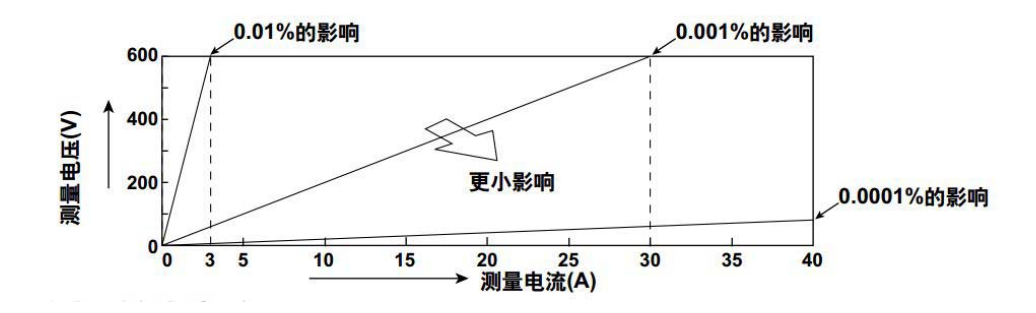

### 4.2 主测量显示界面

### 4.2.1 功能说明功能

仪器测量主界面有电压、电流、功率等功能,副参数界面可 通过触摸单击屏幕上一页、下一页进行翻页,轻触屏幕各项功能 按钮按住3秒,弹出功能说明窗口,单击窗口外任意部分退出。 4.2.2 显示结构

● 结构图

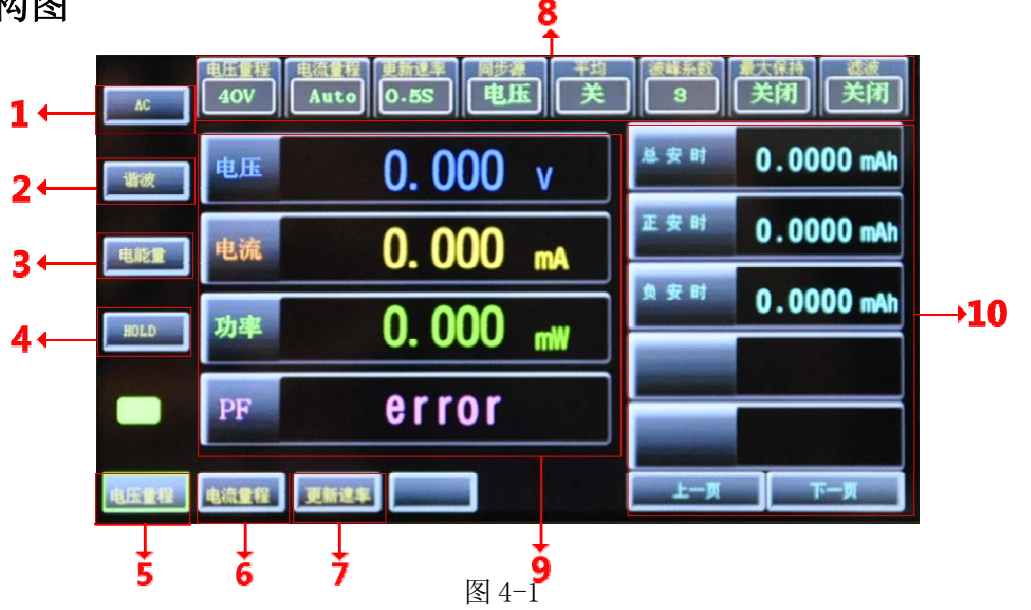

● 说明

| 标号 | 功能    | 说明                        |
|----|-------|---------------------------|
| 1  | 模式切换  | 切换模式,分别显示AC,DC,V-MEAN,RMS |
| 2  | 谐波    | 跳转谐波测量界面                  |
| 3  | 电能量   | 跳转电能量测量界面                 |
| 4  | HOLD键 | 锁定测量结果                    |
| 5  | 电压档位  | 电压测量量程选择                  |
| 6  | 电流档位  | 电流测量量程选择                  |
| 7  | 更新速率  | 采样更新周期                    |
| 8  | 指示状态栏 | 当前仪器功能状态                  |

| 9  | 主参数 | 主要参数, 电压, 电流, 功率, 功率因数 |
|----|-----|------------------------|
| 10 | 副参数 |                        |

表4-1

注: 在主测量显示界面下, 一下按键称号根据图4-1标号进行说明。

### 4.2.3 测量模式

#### ● 设置操作步骤

按"图 4-1"的 F1 键或轻触单击屏幕左侧第一个按钮,即可完成相应的设置。

● 说明

本仪器有四种测量模式: 真有效值测量模式(RMS), 校准到有效值的整 流平均(VOTAGE MEAN), 交流测量模式(AC), 直流测量模式(DC)。

测试模式选择主要区别在于电压和电流,即4种模式下的电压电流值 分别表征输入信号的真有效值大小、整流平均大小、交流分量大小、直流 分量大小;而其它参数不区分测量模式,均是显示的真有效值值数据的计 算结果(无论是在 RMS 模式、V- MEAN 模式、AC 模式下还是在 DC 模式下)。 如功率(P)指的都是有功功率;

#### 4.2.4 量程选择

#### ● 按键设置操作步骤

- 1)在主测试界面下,显示屏底部有三个功能按钮,分别是"电压量程"
  - **"电流量程""更新速率"**。按 **"**▶ /**∢"** 将光标移至需要修改的档位相应处。
- 2) 按"确认"或者"▲/▼"进入档位选择。
- 3) 进入档位选择后, 弹出相应的档位供您选择。
- 4) 按"▲/▼"将光标移至您需要的档位。
- 5) 再次按"确认",确认选择档位并退出。

● 触屏操作步骤

轻触屏幕"电压量程""电流量程"按钮,选择相应模式即可。

- 说明
  - 1) 出厂默认电压和电流档位: AUTO 挡。

2)电压量程选择与电流量程选择操作基本一致,只是光标位置不同。4.2.5 更新速率

- 设置操作步骤
  - 1) 在主测试界面下,显示屏底部有三个功能按钮,分别是"电压档位"

"电流挡位""更新速率"。按"▶/◀"将光标移至更新速率处。

- 2) 按"确认"或者"▲/▼"进入档位选择。
- 3) 进入更新速率选择后,弹出相应的更新速率供您选择。
- 4) 按"▲/▼"将光标移至您需要的更新速率。
- 5) 再次按"确认",确认选择更新速率并退出。

#### ● 触屏操作步骤

轻触屏幕"更新速率"按钮,选择相应模式即可。

#### ● 说明

- 1) 出厂默认更新速率: 0.5S。
- 2)数据更新周期是测量功能采样数据的更新间隔。
- 3) 可以从以下选项中选择数据更新周期:
  - 0.18 0.258 0.58 18 28 58
- 4)数值数据在每个数据更新周期被更新、存储、经通信接口输出。

5)加快数据更新率,可以捕捉电力系统较快的负载变动;而减慢数据更新率,可以捕捉低频信号。

4.2.6 HOLD 键

● 设置操作步骤

按 "图 4-1"的 "F4"键或轻触屏幕 "HOLD",即可完成相应的设置。● 说明

保持功能将停止各数据更新周期所进行的数据测量和显示动作,保持 显示所有测量功能的数据。通信输出的数值数据及其它数值均为保持时的 数值。

### 4.3 电能量显示界面

4.3.1 显示结构

● 结构图

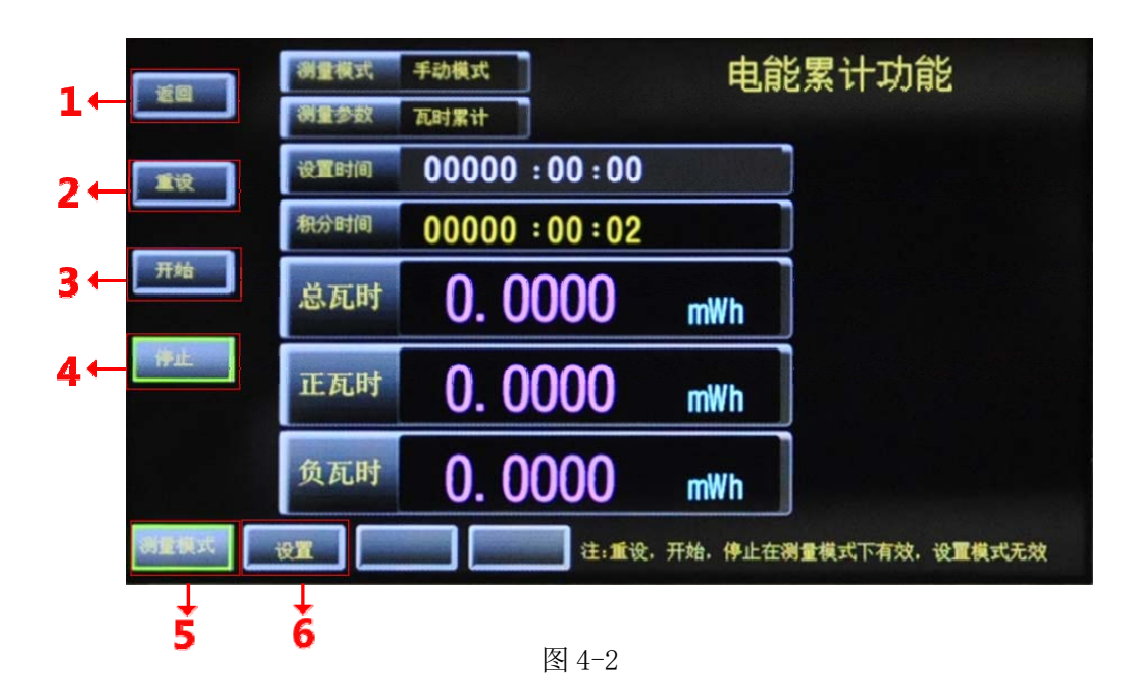

#### ● 说明

| 标号 | 功能   | 说明                   |
|----|------|----------------------|
| 1  | 返回   | 退出电能累计功能             |
| 2  | 重设   | 返回电能累计开始前的状态,累计时间清零。 |
| 3  | 开始   | 电能累计开始               |
| 4  | 停止   | 电能累计停止               |
| 5  | 测量模式 | 电能累计测量模式             |
| 6  | 设置   | 电能累计设置               |

表 4-2

#### 4.3.2 测量模式

首先需要确认已在设置页面设置好了积分控制模式(积分模式)并确保是在测量模式下,否则2,3,4号键无法使用。

2 号键-重设(或直接轻触屏幕"重设"按钮):在能量积分功能停止后 可按该复位键,复位积分计时时间和已累计的电能;能量积分停止后如果 不按"重设"键复位积分计时和已累计的电能,而直接再按"开始"键, 则继续上一次的时钟计时和已累计的电能继续执行能量统计;

3 号键-开始(或直接轻触屏幕"开始"按钮):用于启动能量积分功能; 4 号键-停止(或直接轻触屏幕"停止"按钮):用于停止能量积分功能; 如果在积分功能运行的过程中,不允许进入设置模式,退出以及复位 4.3.2 设置模式

进入电能累计功能时,默认是在积分测量模式下。

#### ● 按键设置操作步骤

1) 使用前面板的"▲/▼"键,选择设置电能累计的功能。

2) 单击"确认"键,绿色框由绿色变红色,可以修改该项参数。

3) 进入项目设置后,通过"▲/▼"键进行选择功能。

4)选择功能完成后,再次按"确认"键保存并退出当前项目设置。

#### ● 触屏操作步骤

轻触屏幕电能量的设置功能按钮,选择并输入相应参数即可。

● 说明

1)进入设置模式时,可以选择手动模式和自动模式,如果设置手动模式,设置时间将被禁用。如果选择自动模式,则需要在使用电能累计功能之前设置电能累计时间。

进入测量参数时,可以选择有功功率累计(瓦时)和电流累计(安时)。

3) 电能累计时间达到最大值(99999小时)。

4) 电能累计溢出时的显示:

①当电能累计值达到最大值(99999MWh/MAh)或最小值(-

99999MWh/MAh)时,积分停止,保持此时显示的积分结果。

②当经过的积分时间达到最大积分时间(99999小时)时,积分停

止,保持此时显示的积分结果。

③当发生积分溢出时,积分停止,保持此时显示的积分结果。

5) 电能累计期间断电时,积分结果也会保留在存储器中。

4.4 谐波显示界面

由图 4-1 的 "F4" 键或轻触屏幕"谐波"按钮进入谐波测量界面,谐 波测量结果显示分为 2 种显示形式,即列表显示、条形图显示。

谐波分析功能介绍:使用锁相环电路与基波频率同步,分析工频信号 (即 50/60Hz)电压或电流的谐波失真状况,提供两种常用的谐波失真计 算标准,即 IEC 和 CSA;最大分析次数达到 50 次谐波;谐波采集率约 3 次/秒。对应非工频信号,VICTOR 480B 仪器不提精度指标,用户如果想大 概查看相关的谐波状态,建议先在参数设置界面关闭线路滤波后再查看。

### 4.4.1 总谐波以及分次谐波

| 近日   | 电流总谱波畅变率<br>0.0000 × | 基線电流有效值<br>0.0000 ^ | 电流有效值<br>0.0000 ^ |
|------|----------------------|---------------------|-------------------|
|      | 次数 含量(%)             | 次数 含量(%)            | 次数 含量(%)          |
| 上一页  | 1 0.0000             | 2 0.0000            | 3 0.0000          |
|      | 4 0.0000             | 5 0.0000            | 6 0.0000          |
| 下一页  | 7 0.0000             | 80.0000             | 90.0000           |
|      | 10 0.0000            | 11 0.0000           | 12 0.0000         |
| HOLD | 13 0.0000            | 14 0.0000           | 15 0.0000         |
|      | 16 0.0000            | 17 0.0000           | 18 0.0000         |
|      | 19 0.0000            | 20 0.0000           | 21 0.0000         |
|      | 22 0.0000            | 23 0.0000           | 24 0.0000         |
| 相对谐波 | 电流 谐波波形              | 条形图                 | 25 0.0000         |

图 4-3

#### ● 按键设置操作步骤

1) 在主测量界面下, 按图 F2 号键, 进入图 4-3 谐波测量界面。

2)进入谐波测量界面后,可按方向键"▶/◀"选择当前显示界面测
 量参数。光标依次从左移动到右,共四个参数选择。从左到右依次为:相
 对/绝对谐波,电压/电流,谐波波形,条形图;

3) 在光标处按方向键"▲"或"▼"可修改当前需要显示的参数。

● 触屏操作步骤

轻触屏幕"谐波"按钮,进入进入图 4-3 谐波测量界面。轻触屏幕谐 波界面各个功能按钮,选择相应参数即可。

● 说明

 主要显示区域分两组,每组的左侧显示谐波次数,右侧显示对应 结果。

2)当谐波测量设置为电压或电流时,谐波分析列表结果如上图 4-3 所示,结果上方的标题处带有参数符号及单位提示,可表明该列的结果是 电压还是电流或是相对谐波还是绝对谐波。 3) 按上下页键来执行翻页操作,用以显示其他次数的谐波分析结果。

4) 总谐波畸变率,基波有效值和有效值均显示在图 4-3 顶部。

### 4.4.2 谐波条形图显示

| 返回   | 电压总谐波畸变率<br>1.069 % | 基波电压有效值<br>219.39 v | 电压有效值<br>219・40 v |
|------|---------------------|---------------------|-------------------|
|      | 次数 含量(%)            | 次数 含量(%)            | 次数 含量(%)          |
| 上一页  | 1 100.00            | 2 0.104             | <b>8</b> 0.974    |
|      | 4 0.082             | 5 0.240             | 6 0.043           |
| 下一页  | 7 0.125             | 8 0.067             | 9 0.094           |
|      | 10 0.021            | 11 0.072            | 12 0.009          |
| HOLD | 13 0.047            | 14 0.013            | 15 0.042          |
|      | 16 0.022            | 17 0.015            | 18 0.006          |
|      | 19 0.007            | 20 0.008            | 21 0.026          |
|      | 22 0.005            | 23 0.007            | 24 0.003          |
| 相对谐波 | 电压 谐波波形 条形图         |                     | 25 0.007          |

图 4-4

### ● 按键设置操作步骤

- 1) 如图 4-4, 显示谐波柱状图。
- 2)根据左侧按钮提示,由上往下第二个按钮单击,电压电流谐波柱状图 同时显示。
- 3)按第三个按钮,单击则显示电压谐波柱状图,再次按击显示电流谐波 柱状图。
- 4) 按第四个按钮"HOLD"键,可将当前测量值锁定,仅用于显示值。

#### ● 触屏操作步骤

- 1) 如图 4-4, 显示谐波柱状图。
- 2) 轻触屏幕左侧"组合"按钮,电压电流谐波柱状图同时显示。
- 3)轻触屏幕左侧"电压"按钮,单击则显示电压谐波柱状图,再次按击显示电流谐波柱状图。

4) 轻触屏幕左侧"HOLD"按钮,可将当前测量值锁定,仅用于显示值。

● 说明

 1)上图是在谐波分析显示形式以柱状图显示的结果显示,横坐标表示
 2<sup>~</sup>32次谐波的谐波次数;电压电流同时显示时显示结果最大次数为32次, 当两者单独显示时显示结果最大次数为50次。

- 2) 纵坐标表示各次谐波对应的百分比大小。
- 3) 第一组数据为总谐波畸变率。
- 4) 天蓝色代表电压含量,紫色代表电流含量。

### 4.4.2 电压电流波形分析

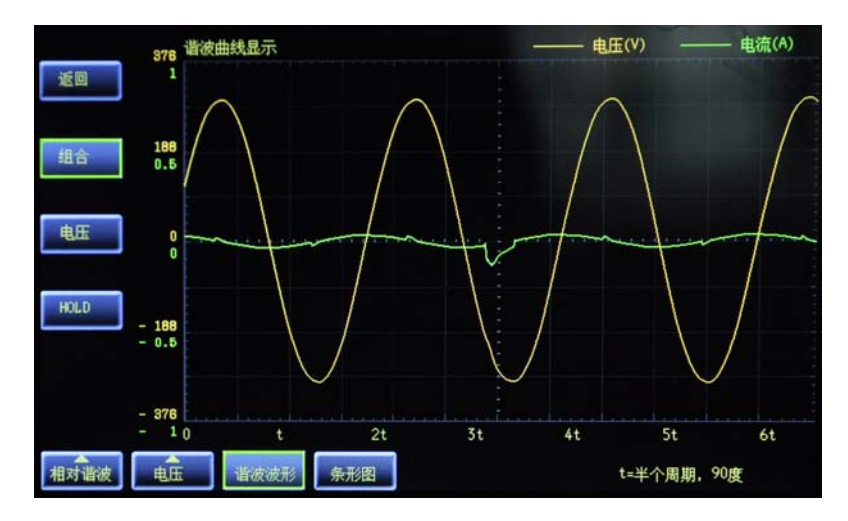

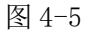

### ● 设置操作步骤

1) 如图 4-5, 显示谐波曲线图。

2) 根据左侧按钮提示,由上往下第二个按钮单击,电压电流曲线同时显示。

3) 按第三个按钮, 单击则显示电压曲线, 再次按击显示电流曲线。

4) 按 F4 "HOLD"键,可将当前测量值锁定,仅用于显示值。

### ● 触屏操作步骤

1) 如图 4-5, 显示谐波曲线图。

2) 轻触屏幕左侧"组合"按钮单击,电压电流曲线同时显示。

3) 轻触屏幕左侧"**电压"**按钮,单击则显示电压曲线,再次按击显示电 流曲线。

4) 轻触屏幕左侧 "HOLD" 按钮, 可将当前测量值锁定, 仅用于显示值。

#### ● 说明

1) 波形显示的结果是显示一个源三个半周期内的数据。

- 2)分别可选波形绘制的参数:电压、电流、或电压和电流。
- 3)绿色代表电流,黄色代表电压。
- 4) 横坐标表示电压或者电流的实际测量值, 单位在右上角参数项显示。
- 5) 当测量结果超出范围, 横坐标将显示"error"。

#### 提示:

- 如果波形出现被削顶现象,说明测量数据超量程了,电压或电流量程是自动的, 则对应标注会随着量程的变化自动调整,一般不会出现此现象。
- 波形显示的结果是经过零点同步调整后的,但不会改变电压和电流原有的相位差; 如果输入的电压和电流都是直流,则不显示波形数据。

第五章 设置界面说明及操作

### 5.1 参数设置界面

|               | 功能     | 选择     | 功能     | 选择     |
|---------------|--------|--------|--------|--------|
|               | 电压量程控制 | 407    | 电流量程控制 | лито   |
| 候醫参数          | 数据更新周期 | 0,58   | 平均开关   | ¥      |
| 上下限设置         | 平均算法   | 移动平均   | 求平均的次数 | 8      |
| 下 <b>i</b> ii | 按键声音   | π      | 波峰系数   | 3      |
|               | 倍率开关   | ¥      | 电压倍率   | 1.0000 |
|               | 电流倍率   | 1.0000 | 功率倍率   | 1.0000 |
|               |        |        |        |        |

图 5-1

说明:按"参数键"直接进入参数设置界面如图 5-1,在任意的其他界面直接按 "参数键"都可直接进入参数设置界面。进入参数设置界面后,默认先进入测量设置。 当确定修改参数(移动框变红色)时,必须确认后(移动框变绿色色)方可选择参数 或直接轻触屏幕功能按键,利用触摸屏便捷设置相应参数。

5.1.1 参数设置基本操作

#### ● 按键选择与修改参数

1)经按图 3-1 的 6 号键参数键进入参数设置界面后,当移动框为绿
 色时,表明此时是选择参数,当移动框变为红色表明此时可修改当前参数。

2) 按"确认"键移动框由绿色变红色,按方向键"▲/▼/▶/◀" 对相应参数进行修改。

3)再次按"确认"键保存并退出修改参数,移动框变回绿色可进行选择下个一个要修改的参数。

● 触摸选择与修改参数

直接轻触屏幕功能按键,利用触摸屏便捷设置相应参数即可。

5.1.2 常规测量设置

#### ● 量程控制

请根据要测量的电压或电流有效值设置测量量程。可以设置固定量程 或自动量程。(默认设置是自动量程)

1. 固定量程

可以从以下选项中选择固定电压量程。即使输入信号的大小发生变化,选择的电压量程也不会改变。请根据输入信号的有效值选择量程。

| 信号   | 量程            |
|------|---------------|
| 电压量程 | 600V 40V      |
| 电流量程 | 40A 20A 100mA |

2. 自动量程

仪器可以根据输入信号的大小自动切换量程。

### ● 数据更新周期

数据更新周期是测量功能采样数据的更新间隔。

可以从以下选项中选择数据更新周期。默认设置是 0.25s。

0.1s, 0.25s, 0.5s, 1s, 2s, 5s

数值数据在每个数据更新周期被更新、存储、经通信接口输出。

加快数据更新率,可以捕捉电力系统较快的负载变动;而减慢数据更 新率,可以捕捉低频信号。

● 平均开关

可以对数值数据进行指数平均或移动平均。针对电源或负载的变动较

大或输入信

号的频率较低时数值显示不稳定、读取困难的情况有效。

设好平均系数后(衰减常数或平均个数),选择是否设置平均。默认设置是 oFF。

平均开关是否打开,图 4-1 的状态栏上有相应的指示。

● 平均算法

可以使用指数(EP)或移动(Lin)平均。默认设置是Lin。 1.指数平均(EP)

用指定的衰减常数,根据以下公式对数值数据进行指数平均。

$$D_{\rm n} = D_{\rm n-1} + \frac{(M_{\rm n} - D_{\rm n-1})}{K}$$

D<sub>n</sub>: 经过第 n 次指数平均后显示的数值(第 1 次显示的数值 D1=M1)
 D<sub>n-1</sub>: 经过第 n - 1 次指数平均后显示的数值

M<sub>n</sub>: 第 n 次的数值数据

K: 衰减常数

2. 移动平均(Lin)

根据以下公式,用指定的平均个数计算移动平均值。

# $D_{n} = \frac{M_{n-(m-1)} + \cdots + M_{n-2} + M_{n-1} + M_{n}}{m}$

D<sub>n</sub>: 从第 n - (m - 1)次到第 n 次的 m 个数值数据线性平均后显示的数 值

M<sub>n-(m-1)</sub>: 第 n - (m - 1)次的数值数据

M<sub>n-2</sub>: 第 n - 2 次的数值数据

M<sub>n-1</sub>: 第 n - 1 次的数值数据

M<sub>n</sub>: 第 n 次的数值数据

m:平均个数

### 求平均次数(衰减常数或平均个数)

可以从以下选项中选择衰减常数(指数平均)或平均个数(移动平均)。

默认设置均为8。

8, 16, 32, 64

#### ● 按键声音

按键声音关闭时,按击所以按钮无声音提示,蜂鸣器关闭。按键声音 关闭并不影响报警声音警告。

● 波峰系数

波峰系数不同将影响换挡点。

● 倍率开关

从外部 VT(电压互感器)1 或 CT(电流互感器)2 输入电压或电流信号时,可以设置它们各自的系数。

1 VT (voltage transformer)

2 CT (current transformer)

设置 VT 比或 CT 比,可以换算成变压、变流前电压或电流的数值数据 或波形显示数据。

提示

1. 当系数×测量量程的结果超过范围时,显示运算溢出,将保持上次测量的结果。

2. 在使用外部传感器进行测量的同时启用比例功能时,外部传感器的比例 常数将再乘以 VT 比或 CT 比。

比例常数不同于本节介绍的比例功能。详见1.3.1节。

● 电压,电流,功率,互感器

详见1.3.1节。

#### ● 最大保持值

可以使用保持操作停止测量和显示每个数据更新周期的测量数据,保 持所有测量功能数据的显示。通信输出等值即为被保持的数值数据。 提示 1. HOLD 键只在测量界面下有效,在设置界面无效。

● 同步源

为了能精确的计算功率等测量值,需要从采样数据中按完整的信号周 期截取数据,选择畸变小,频率稳定的输入信号作为同步源。当被测对象 是变频器,其电流波形的畸变比电压波形较小,请选择电流信号作为同步 源。

● 谐波 PLL 源

设置用于决定基波频率的 PLL (Phase Locked Loop; 频率同步)源,基 波频率是谐波测量的测量次数的基准。默认设置是电压。

请确保指定信号的周期与谐波测量源波形的周期相同。选择失真或波动较小的输入信号作为 PLL 源可以使谐波测量更稳定。 提示

如果因信号波动或失真导致无法测量 PLL 源的基波频率,那么也无法 得到正确的测量结果。建议将 PLL 源设为电压信号,它的失真比电流信号 要小。

● 谐波标准

详见1.7节与2.2.5节。

● 滤波开关

详见1.3.4节。

#### 5.1.3 报警参数设置

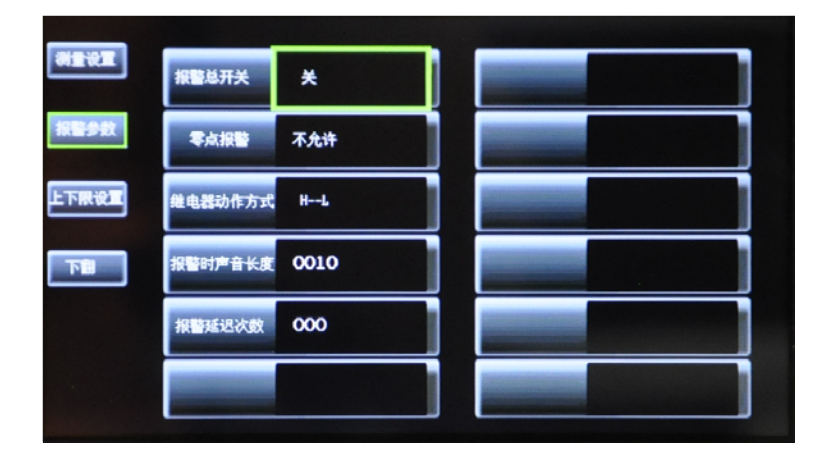

 1)按"参数"键直接进入参数设置界面如图 5-1,在任意的其他界 面直接按参数键都可以直接进入参数设置界面。

2)按图 5-1 的 2 号键报警参数键进入报警参数设置界面如图 5-2。参数相关操作请详见 5.1.1 节。

● 报警总开关

当报警总开关打开时,方可进行报警,否则设置报警参数无效。

● 零点报警

零数据报警开关。

对于下限报警,依据测量的数据是否为零判断是否报警。

开: 当测量的数据为 0.0,发出报警。

关: 当检测的数据位 0.0, 不发出报警。

#### 继电器动作方式(选件)

继电器输出方式。仪表含有两个继电器 R1 和 R2

1. H--L: 只要测量数据(U、I、P 任意参数)输出超报警上限 R1 发生动作,只要

测量数据(U、I、P任意参数)输出超报警下限 R2 发生动作,

- GONG:测量数据(U、I、P 任意参数)没有超上下限范围 R1 发生动作, 如果超出上下限范围 R2 发生动作。
- 报警时声音长度

蜂鸣器的报警时间,单位次数,频率在略小于 3Hz。

#### ● 报警延迟次数

报警的延迟次数,与数据更新间隔有关。

某一时刻发生测量数值超参数上下限起,连续的多次(DELAY 设定次数) 的更新数

据超参数上下限才会发出报警。

设定相应的数值能对由其他干扰造成的失误报警有明显的预防效果。

5.1.4 设定报警开关及上下限

|          | 参数项  | 开关 | 上限     | 下限     |
|----------|------|----|--------|--------|
| 制量设置     | 电压   | ¥  | 0.0000 | 0.0000 |
| 报警参数     | 电流   | ¥  | 0.0000 | 0.0000 |
| 上下限设置    | 功率   | ¥  | 0.0000 | 0.0000 |
| <b>ت</b> | 视在功率 | ¥  | 0.0000 | 0.0000 |
|          | 无功功率 | ¥  | 0.0000 | 0.0000 |
|          | 功率因数 | ¥  | 0.0000 | 0.0000 |

● 报警开关

每个参数都对应一个通道及开关,开关用于设置该参数通道是否开启 报警功能,出厂默认设置都是关。

● 报警上下限值

用于设置触发报警的上下限值,出厂默认设置都是0; 提示:

1. 下限的数值必须不大于上限的数值;

 不同参数的可设置最大值受仪器限制,设置输入超限会自动被设置 为极限值,不会担心设置超限问题。

### 5.2 系统设置界面

### 5.2.1 系统设置

### ● 通讯协议

1. 本仪器仅提供胜利协议;

设置菜单不支持更改规约。实际上,客户错误的更改规约会导致通讯 失败,所以如果您有更改通讯规约的要求请联系我们。

#### ● 通讯地址

PC 同过 RS-232 或 RS485 接口,地址(默认 1)与仪器通信,该方式允许 PC 能够与

多个仪表(不多于 255)进行分时通信。串口地址的只能设置 1~255。

● 波特率

使用串口通信时可选择八种波特率: 9600、19.2K、38.4K、57.6K和11.52K。

### ● 通讯方式

本仪器有两种通讯方式:

1. RS-232/RS485

2. USB

#### ● 系统语言

本仪器有两种语言选择:

1. 简体中文

2. English

### 系统初始化

可以恢复设置参数,使其返回出厂默认值。要取消所有的设置或者要 重新开始执行测量时,此功能非常有用。出厂默认设置具体如下。

| 项目                  | 默认设置                                |  |  |  |  |
|---------------------|-------------------------------------|--|--|--|--|
|                     | 参量:ALL、系数:V:1.000、C: 1.000、F: 1.000 |  |  |  |  |
| L179] (SCALE)       | ON/OFF: OFF                         |  |  |  |  |
| 外部传感器比例常            |                                     |  |  |  |  |
| (RATIO)             |                                     |  |  |  |  |
| 同步源(SYNC)           | VOLT(电压)                            |  |  |  |  |
| 数据更新周期(U.RATE)      | 0. 5s                               |  |  |  |  |
| 平台 (AVC)            | 平均类型: Lin(移动平均)、平均系数: 8             |  |  |  |  |
| 1 12 (AVG)          | 平均 ON/OFF: OFF                      |  |  |  |  |
| MATH 公式(MATH)       | C F U1(电压波峰系数)                      |  |  |  |  |
| 峰值因数(CF)            | 3                                   |  |  |  |  |
| 通信(15)              | 接口:RS485、波特率 9600、地址 001            |  |  |  |  |
|                     | 以太网(选件)                             |  |  |  |  |
|                     | 报警 ON/OFF: OFF                      |  |  |  |  |
|                     | 电压、电流、功率等报警 ON/OFF: OFF             |  |  |  |  |
|                     | 电压报警参数:上限 0.0、下限 0.0                |  |  |  |  |
| 招 <i>蓉(</i> AI ARM) | 电流报警参数:上限 0.0、下限 0.0                |  |  |  |  |
| JK = (ALAIM)        | 功率报警参数:上限 0.0、下限 0.0                |  |  |  |  |
|                     | 报警延时:5                              |  |  |  |  |
|                     | 零点报警:OFF                            |  |  |  |  |
|                     | 继电器输出:HL                            |  |  |  |  |

### 5.2.2 校正

仅用于出厂校正,暂不对客户开放。

# 第六章仪表装箱清单

| 序号 | 名称        | 数量 | 单位 | 备注                  |
|----|-----------|----|----|---------------------|
| 1  | 高精度功率计    | 1  | 台  |                     |
| 2  | 三插电源线     | 1  | 根  |                     |
| 3  | 使用说明书     | 1  | 份  |                     |
| 4  | 合格证/保修卡   | 1  | 份  |                     |
| 5  | 出厂检测报告    | 1  | 份  |                     |
| 6  | 通讯软件      | 1  | 张  | 光盘                  |
| 7  | RS232 通讯线 | 1  | 根  | 公司<br>自制三芯线         |
| 8  | RS485 通讯线 | 1  | 根  | 公司<br>自制两芯线<br>(标配) |

http:/www.china-victor.com mail:victor@china-victor.com

- 传 真: (0755) 82268753
- (0755) 82425035 82425036
- 电话: 4000 900 306
- 地 址: 深圳市福田区泰然六路泰然大厦 D 座 16 楼
- 销售商:深圳市驿生胜利科技有限公司
- 电话:029-86045880
- 地 址:西安市高陵区泾河工业园北区泾园七路
- 生产制造商: 西安北成电子有限责任公司